Installation Sheet for Drupal – Docker image Spoken Tutorial Team IIT Bombay

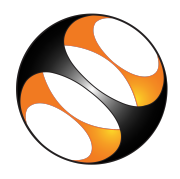

## 1 Installation of Docker on Linux

- 1. Open the terminal by pressing Ctrl, Alt, T keys simultaneously.
- Copy paste the below commands in the terminal prompt. These commands install docker on Linux.
   (Diagon Nata, "implies how out statements and himplies line continuation)

(Please Note: # implies bomment statements and  $\min$  line continuation)

```
#!/bin/bash
# Add Docker's official GPG key
sudo apt-get update
sudo apt-get install ca-certificates curl -y
sudo install -m 0755 -d /etc/apt/keyrings
sudo curl -fsSL https://download.docker.com/linux/ubuntu/gpg -o \
   /etc/apt/keyrings/docker.asc
sudo chmod a+r /etc/apt/keyrings/docker.asc
# Add the repository to Apt sources:
echo \
  "deb [arch=$(dpkg --print-architecture) \
   signed-by=/etc/apt/keyrings/docker.asc] \
  https://download.docker.com/linux/ubuntu \
 $(. /etc/os-release && echo "$VERSION_CODENAME") stable" | \
sudo tee /etc/apt/sources.list.d/docker.list > /dev/null
sudo apt-get update
sudo apt-get install docker-ce docker-ce-cli containerd.io \
   docker-buildx-plugin docker-compose-plugin -y
```

3. Below are the steps to set up the Drupal environment. Copy and paste the below commands in the **terminal prompt** to create docker image for Drupal 8.

```
# Drupal 8 Installation with username Admin-Pull docker images
sudo docker pull fossee/mysql:5.7
sudo docker pull fossee/drupal:8.6
```

#!/bin/bash

#Check the pulled docker images

sudo docker images

#Create a network and volume for Drupal

sudo docker network create drupal-network

sudo docker volume create --name drupal\_data

#Run MySQL container

sudo docker run --name mariadb -e MYSQL\_ROOT\_PASSWORD=my-secret-pw -e \
MYSQL\_DATABASE=bitnami\_drupal -e MYSQL\_USER=bn\_drupal -e \
MYSQL\_PASSWORD=bitnami -e MYSQL\_COLLATION\_SERVER=utf8mb4\_general\_ci \
-e MYSQL\_CHARACTER\_SET\_SERVER=utf8mb4 --network drupal-network -d \
fossee/mysql:5.7

#Run Drupal container

```
sudo docker run -d --name drupal -p 8080:80 --env \
ALLOW_EMPTY_PASSWORD=yes --env DRUPAL_DATABASE_HOST=mariadb --env \
DRUPAL_DATABASE_PORT_NUMBER=3306 --env DRUPAL_DATABASE_USER=bn_drupal \
--env DRUPAL_DATABASE_PASSWORD=bitnami --env \
DRUPAL_DATABASE_NAME=bitnami_drupal --env \
DRUPAL_ENABLE_DATABASE_SSL=no --env DRUPAL_USERNAME=admin --env \
DRUPAL_PASSWORD=admin --env DRUPAL_EMAIL=admin@example.com --network \
drupal-network --volume drupal_data:/bitnami/drupal fossee/drupal:8.6
```

sudo docker logs -f drupal

#Check the running containers

sudo docker ps

- 4. Open the web browser and type http://localhost:8080 (It may take some time, so wait for a few seconds) On the top right, click on the log in. Access the Drupal 8 website with the credentials given below. DRUPAL\_USERNAME=admin DRUPAL\_PASSWORD=admin
- 5. Start working on the Drupal spoken tutorial after the website is launched. The above steps completes the docker image setup for drupal 8 and launches the website.
- 6. If the system is rebooted, check the running containers with the following command
  - (a) Open the terminal and type the below command and press ENTER sudo docker ps

- (b) After checking the running containers, start mariadb and then start Drupal sudo docker start mariadb sudo docker start drupal
- (c) Launch localhost:8080 on the web browser.
- (d) Start working on the spoken tutorial after the website is launched

## 2 Installation of Docker on Windows

- Watch the Installation of Docker tutorial from 3.45 mins and do the installation on Windows as specified in the link below. https://spoken-tutorial.org/watch/Docker/Installation+of+Docker/English/
- 2. After the installation of docker, open the start menu by clicking on the Start button. In the search bar type Terminal and open the terminal window.
- 3. Below are the steps to set up the Drupal environment. Copy and paste the below commands in the terminal prompt to create docker image for Drupal 8.(Please Note: # implies comment statements ans `imples line continuation )

```
#!/bin/bash
```

```
# Drupal 8 Installation with username Admin-Pull docker images
docker pull fossee/mysql:5.7
docker pull fossee/drupal:8.6
#Check the pulled docker images
docker images
#Create a network and volume for Drupal
docker network create drupal-network
docker volume create --name drupal_data
#Run MySQL container
docker run --name mariadb
-e MYSQL_ROOT_PASSWORD=my-secret-pw `
-e MYSQL_DATABASE=bitnami_drupal `
-e MYSQL_USER=bn_drupal
-e MYSQL_PASSWORD=bitnami `
-e MYSQL_COLLATION_SERVER=utf8mb4_general_ci `
-e MYSQL_CHARACTER_SET_SERVER=utf8mb4
--network drupal-network
-d fossee/mysql:5.7
```

#Run Drupal container

```
docker run -d --name drupal -p 8080:80 `
    --env ALLOW_EMPTY_PASSWORD=yes `
    --env DRUPAL_DATABASE_HOST=mariadb `
    --env DRUPAL_DATABASE_PORT_NUMBER=3306 `
    --env DRUPAL_DATABASE_USER=bn_drupal
    --env DRUPAL_DATABASE_PASSWORD=bitnami
    --env DRUPAL_DATABASE_NAME=bitnami_drupal `
    --env DRUPAL_ENABLE_DATABASE_SSL=no `
    --env DRUPAL_USERNAME=admin
    --env DRUPAL_PASSWORD=admin `
    --env DRUPAL_EMAIL=admin@example.com `
    --network drupal-network `
    --volume drupal_data:/bitnami/drupal `
    fossee/drupal:8.6
docker logs -f drupal
(Please note: It may take some time, so wait for a few minutes)
#Check the running containers
docker ps
(Please note: It may take some time, so wait for a few minutes)
```

- 4. Open the web browser and type http://localhost:8080 (It may take some time, so wait for a few minutes) On the top right, click on the log in. Access the Drupal 8 website with the credentials given below. DRUPAL\_USERNAME=admin DRUPAL\_PASSWORD=admin
- 5. Start working on the Drupal spoken tutorial after the website is launched. The above steps completes the docker image setup for drupal 8 and launches the website.
- 6. If the system is rebooted, check the running containers with the following command
  - (a) Open the terminal and type the below command and press ENTER sudo docker ps
  - (b) After checking the running containers, start mariadb and then start Drupal sudo docker start mariadb sudo docker start drupal
  - (c) Launch localhost:8080 on the web browser.
  - (d) Start working on the spoken tutorial after the website is launched